## Set the turbidity correction formula for the FP360sc probe

## Items to collect:

- SC1000 probe module with 4-20 mA output card installed
- FP360sc probe (connected and configured in the SC1000 Controller)
- Solitax sc probe (connected and configured in the SC1000 Controller)

Do the steps that follow to set the turbidity correction formula for the FP360sc probe on the SC1000 Controller.

1. Select SC1000 SETUP.

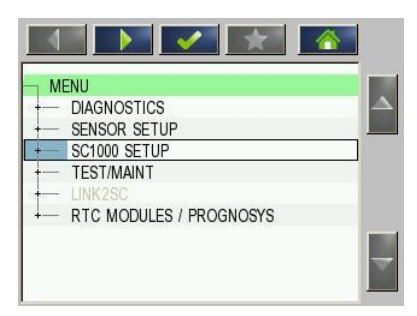

2. Select OUTPUT SETUP.

| SC1000 SETUP            |            |
|-------------------------|------------|
| - OUTPUT SETUP          | $ \Delta $ |
| +- CURRENT INPUTS       |            |
| - RELAY                 |            |
| - GSM-MODULE NO SIM CAR | D          |
| - DEVICE MANAGEMENT     |            |
| - DISPLAY SETTINGS      |            |
| - BROWSER ACCESS        |            |
| - STORAGE CARD          |            |
| - SECURITY SETUP        |            |
| TMAIL                   |            |

3. If there is more than one 4-20 mA output card installed, select the applicable mA output card.

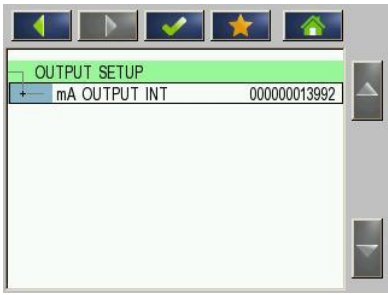

4. Select one of the output channels.

|   |             | mA OUTPUT INT |
|---|-------------|---------------|
|   |             | OUTPUT 1      |
| - |             | - OUTPUT 2    |
|   |             | — OUTPUT 3    |
|   |             | — OUTPUT 4    |
|   | 2.20        | — VERSION     |
|   | 00000013992 | — LOCATION    |
| - |             |               |

## 5. Select SELECT SOURCE.

| CURRENT OUT 1   |                |            |
|-----------------|----------------|------------|
| - SELECT SOURCE | DEVICE REMOVED | $ \Delta $ |
| - SET PARAMETER | DEVICE REMOVED |            |
| - DATA VIEW     | INPUT VALUE    |            |
| - SET FUNCTION  | LINEAR CONTROL |            |
| - SET TRANSFER  | 10.0 mA        |            |
| - SET FILTER    | 10 s           |            |
| - FILTER UNIT   | s              |            |
| - MAXIMUM       | 20.0 mA        |            |
| - SCALE 0mA/4mA | 0-20mA         |            |
| PET LOW MALLE   | 0.0            |            |

6. Select SET FORMULA.

|               | J .           |           |   |
|---------------|---------------|-----------|---|
| CURRENT OUT 1 | ) <u>e</u> se | T FORMULA |   |
| SELECT DEVICE | [0]           |           |   |
| SET FORMULA   | [0]           |           |   |
| SOLITAX sc    | [1367128]     | 1367128   |   |
| FP 360 SC     | [11000097]    | 11000097  | ▼ |
|               |               |           | X |

7. Select ADD.

| NAME LOCA        | TION mg/l O2 |
|------------------|--------------|
| SELECT TAG       |              |
| A DEVICE REMOVED |              |
|                  |              |
|                  |              |

8. Select FP 360 SC.

| NAME          | LOCATIO     | DN ma/l       | 02 |
|---------------|-------------|---------------|----|
| SELECT DEVICE |             |               | 4  |
| SOLITAX sc    | [1367128]   | 1367128       | -  |
| FP 360 SC     | [11000097]  | 11000097      |    |
| mA INPUT INT  | [62288]     | 00000062288   |    |
| RELAY INT     | [49291]     | RANGE CONTROL |    |
|               | 12 7 7 4 41 |               | K  |
|               |             |               |    |
|               |             |               | 2  |

**9.** Select the parameter and unit to apply the compensation (e.g., PAH- $\mu$ g/L).

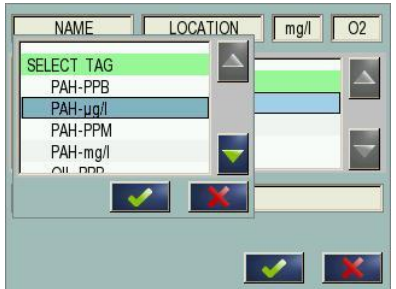

10. Select ADD, then select SOLITAX SC.

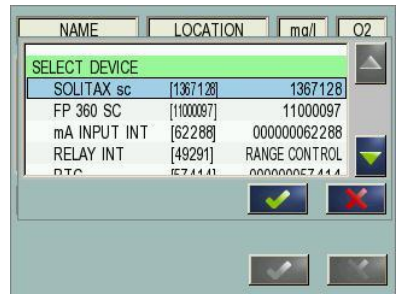

11. Select the parameter and unit to apply the compensation (e.g., TURBIDITY NTU).

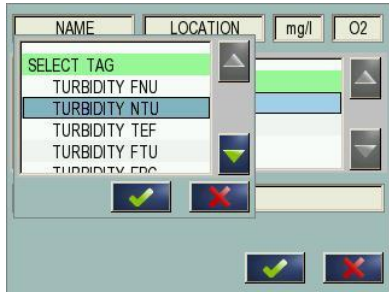

**12.** Click on the blank bar at the bottom of the display.

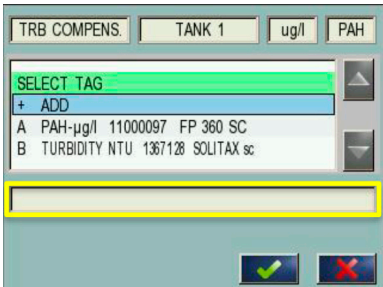

**13.** Enter the formula A\*(0.0092\*B–0.00001\*(B\*B)+1)

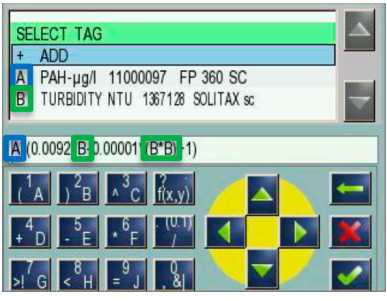

14. Enter a formula name (e.g., TBR COMPENS).

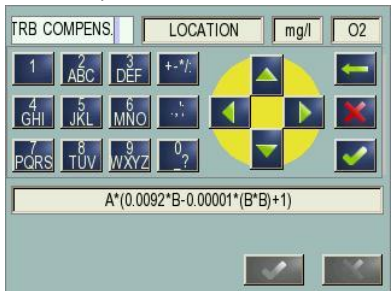

15. Enter a location name (e.g., TANK 1).

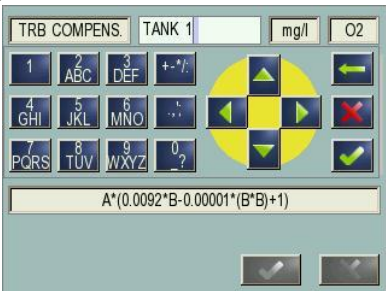

16. Enter the measurement unit (e.g.,  $\mu$ g/L).

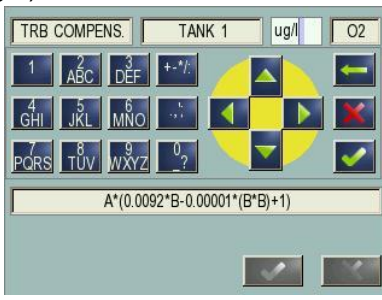

17. Enter the parameter name (e.g., PAH).

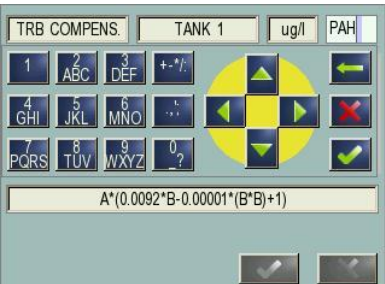

**18.** When all of the parameters are set, push ✓ to confirm.

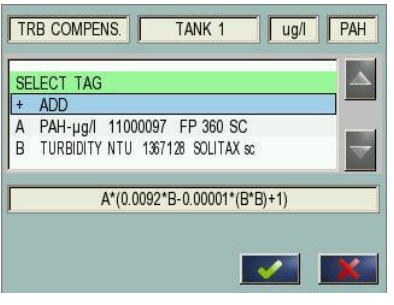

HACH COMPANY World Headquarters P.O. Box 389, Loveland, CO 80539-0389 U.S.A. Tel. (970) 669-3050

Tel. (970) 669-3050 (800) 227-4224 (U.S.A. only) Fax (970) 669-2932 orders@hach.com www.hach.com

## HACH LANGE GMBH Willstätterstraße 11 D-40549 Düsseldorf, Germany Tel. +49 (0) 2 11 52 88-320 Fax +49 (0) 2 11 52 88-210 info-de@hach.com www.de.hach.com

HACH LANGE Sàrl 6, route de Compois 1222 Vésenaz SWITZERLAND Tel. +41 22 594 6400 Fax +41 22 594 6499

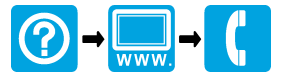

© Hach Company/Hach Lange GmbH, 2019. All rights reserved. Printed in Germany.